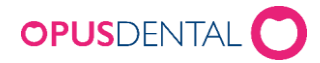

# **Opus Online Client päivitys**

### Ennen päivitystä

- 1. Avaa Opus Online Client
- 2. Avaa valikosta Web kohta Mukauttaminen ja rastita kohta Aktivoi huoltotila. Lopuksi Tallenna.

| Opus Dental Online 1.1.0.2 - Using DEV env | ironment                                                                                                    |                                                                                                    |                                 |
|--------------------------------------------|----------------------------------------------------------------------------------------------------|----------------------------------------------------------------------------------------------------|---------------------------------|
| Asetukset                                  | Web asetukset                                                                                                    |                                                                                                    |                                 |
| Tilini                                     | Vastaanotot Hoitohenkilöt Aliverkkotunnus                                                                                                    | Mukauttaminen Media S                                                                                                    | Sähköposti SMS Lisätiedot       |
| Tietokannat                                | Mukauttamisasetukset                                                                                                    | Varausten valintajärjesty                                                                                                    | Varausten muuttamisen asetukset |
| Sertifikaatit                              | Yleiset asetukset                                                                                                    | Ensimmäinen vaihe                                                                                                    | Varausta ei voida muuttaa:      |
| Web<br>Live palvelu<br>Hallinnoi palvelua  | <ul> <li>Varausten katselu käytössä</li> <li>Kirjautuminen käytössä</li> <li>Varausten peruutus käytössä</li> <li>Varausten muuttaminen käytössä</li> <li>Uusi varaus käytössä</li> <li>Uusi varaus edellyttää kirjautumista</li> <li>Viikonloppuvaraukset käytössä</li> <li>Viikonloppuvaraukset käytössä</li> <li>Viikose sekkäoneti/KNS vahvistuskoodia</li> <li>Aktivoi huoltotila</li> <li>Juikaise 'Opus Dental Online' palvelussa</li> <li>Potilaan viestikenttä käytössä</li> <li>Näytä vaihtoehto 'Kaikki hoitohenkilöt'</li> <li>Näytä vaihtoehto 'Kaikki vastaanotot'</li> </ul> | <ul> <li>Vastaanotto</li> <li>Hoitohenkilö</li> <li>Toimenpide</li> <li>Toinen vaine</li> <li>Vastaanotto</li> <li>Hoitohenkilö</li> <li>Toimenpide</li> <li>Aika</li> <li>Kolmas vaihe</li> <li>Vastaanotto</li> <li>Hoitohenkilö</li> <li>Toimenpide</li> <li>Aika</li> <li>Kolmas vaihe</li> <li>Vastaanotto</li> <li>Hoitohenkilö</li> <li>Toimenpide</li> <li>Aika</li> <li>Neljäs vaihe</li> <li>Vastaanotto</li> </ul> | 0 tuntiin ennen varausta        |
|                                            | <ul> <li>Ensisijainen osoite käytössä</li> <li>Toissijainen osoite käytössä</li> <li>Postinumero käytössä</li> <li>Matkapuh. Käytössä</li> <li>Sähkönosti käytössä</li> <li>Tallenna</li> </ul>                                                                                                    | <ul> <li>⊖ Hoitohenkilö</li> <li>⊘ Aika</li> </ul>                                                                                                    |                                 |
| Opus Systemer AS                           |                                                                                                    |                                                                                                    |                                 |

3. Valitse Live Palvelu  $\rightarrow$  Hallinnoi palvelua ja klikkaa **Pysäytä OpusOnline palvelu** 

| Asetukset          | Hallinnoi Live palvelua                           |                   |  |  |
|--------------------|---------------------------------------------------|-------------------|--|--|
| Tilini             | Palvelun nimi                                     | Tila              |  |  |
| Tietokannat        | OpusOnline 29fd4ca5-d566-4fe7-8fb3-e332a431e223   | Palvelu käynnissä |  |  |
| Sertifikaatit      |                                                   |                   |  |  |
| Web                | Käynnistä OpusOnline palvelu Pysäytä OpusOnline p | alvelu            |  |  |
| Live palvelu       |                                                   |                   |  |  |
| Hallinnoi palvelua |                                                   |                   |  |  |
|                    |                                                   |                   |  |  |

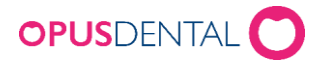

### Asenna Online Client

- 1. Käynnistä asennusohjelma
- 2. Klikkaa Next

| 🗒 Opus Onlinebooking Client Setup 📃 📼 🎫 |                                                                                                    |
|-----------------------------------------|----------------------------------------------------------------------------------------------------|
| Ð                                       | Welcome to the Opus Onlinebooking Client<br>Setup Wizard                                                                                   |
|                                         | The Setup Wizard will install Opus Onlinebooking Client on<br>your computer. Click Next to continue or Cancel to exit the<br>Setup Wizard. |
|                                         | Back Next Cancel                                                                                                    |

3. Klikkaa Next

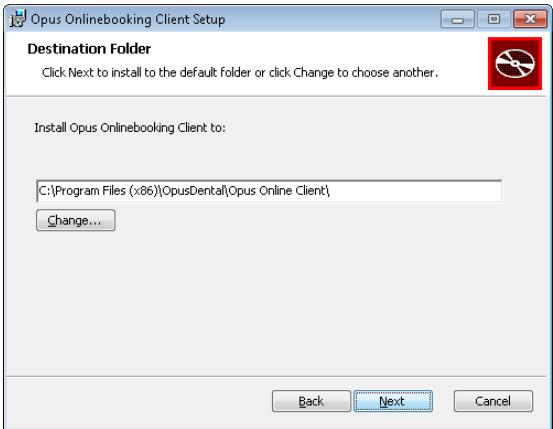

#### 4. Klikkaa Install

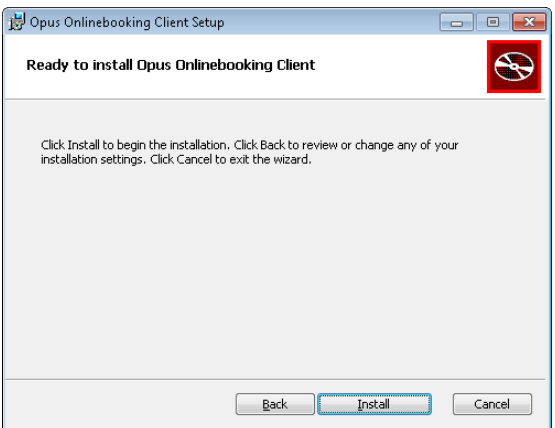

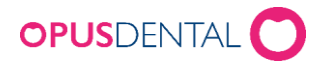

5. Klikkaa Finish

| 😼 Opus Onlinebooking Client Setup 📃 📼 |                                                                     | - • •      |
|---------------------------------------|---------------------------------------------------------------------|------------|
| Ð                                     | Completed the Opus Onlinebook<br>Setup Wizard                       | ing Client |
|                                       | Click the Finish button to exit the Setup $\ensuremath{\mathbb{V}}$ | Vizard.    |
|                                       |                                                                     |            |
|                                       | <u>B</u> ack <b>Einish</b>                                          | Cancel     |

## Päivityksen jälkeen

- 1. Avaa Opus Online Client
- Valitse Live Palvelu → Hallinnoi palvelua ja klikkaa Käynnistä OpusOnline palvelu. Varmista että kaikki käynnistymistestit menevät virheettä läpi.
   Opus Dental Online 1.1.0.2 Using DEV environment

|                                    |                                                                                         |                            |                   | _ |
|------------------------------------|-----------------------------------------------------------------------------------------|----------------------------|-------------------|---|
| Asetukset                          | Hallinnoi Live palvel                                                                   | ua                         |                   |   |
| Tilini                             | Palvelun nimi                                                                           |                            | Tila              |   |
| Tietokannat                        | OpusOnline 29fd4ca5-d566-4fe7-8fb3-e332a431e223                                         |                            | Palvelu käynnissä |   |
| Sertifikaatit                      |                                                                                         |                            |                   |   |
| Web                                | Käynnistä OpusOnline palvelu                                                            | Pysäytä OpusOnline palvelu | I                 |   |
| Live palvelu<br>Hallinnoi palvelua | Käynnistymistestit<br>Konfigureinti OK<br>Tietojen synkronointi OK<br>Taustapalvelin OK |                            |                   |   |

3. Valitse sitten Web  $\rightarrow$  Mukauttaminen. Ota rasti pois kohdasta **Aktivoi huoltotila** 

Aktivoi huoltotila

4. Tallenna

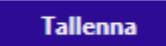